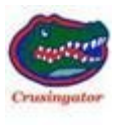

## 2010 43QGP Allegro Bus

## 12/27/2013

**98 - FYI – <u>IMAGE RESIZER.</u>** Credit for this discovery goes to Griff, for bringing this resizer program to the forum's and to my attention, <u>http://imageresizer.codeplex.com/</u>. After replacing my Windows XP computer with a Windows 7 computer I missed having the convenience of the Windows XP Power-toys edition of the photo resizer which is not supported by Windows 7. So if you are like me download this resizer file if you're working with a windows 7 or newer computer, and enjoy resizing photos for upload to the TRVN forum.

The Image Resizer program is not completely self-explanatory so I though working with a high resolution photo along with a few words from me may better explain how to use the resizer program. I am not an authority on the use of this program just adding my thoughts on how I use this program and how it may work for other TRVN members.

I picked a photo at random, just happened to be the 4 year old Great Grand Daughter (Audrey) with Cathey in a small garden set aside for Audrey to help her understand what vegetables are and where vegetables come from.

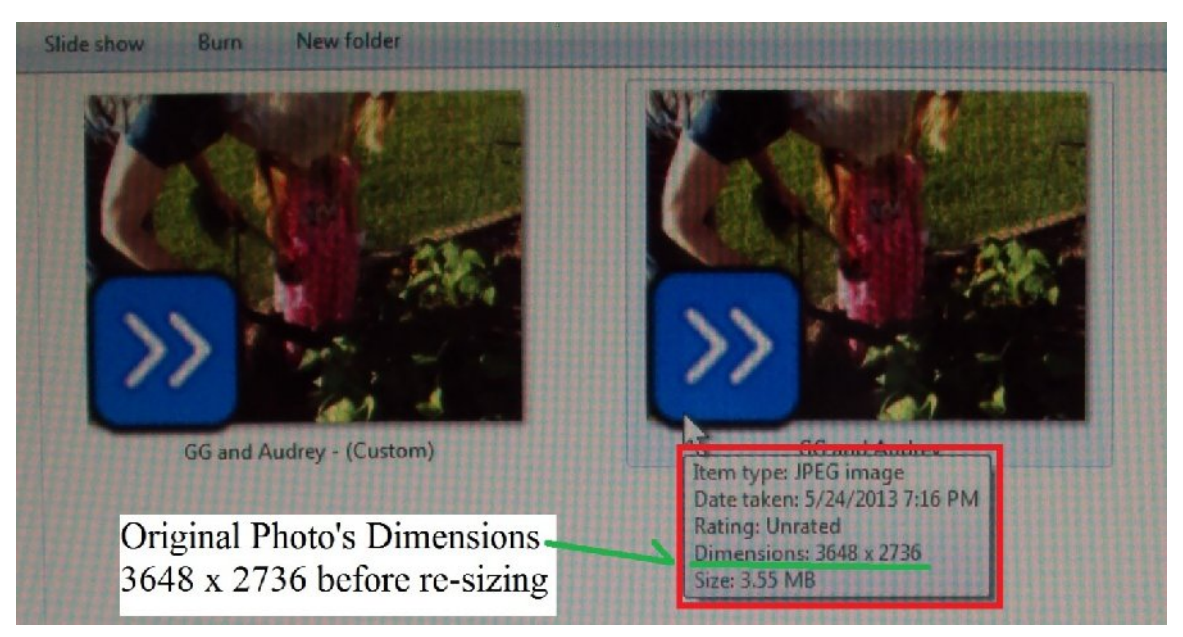

Pardon the screen grid lines in the photo, I got in as close as possible, as I wanted to get as much enlargement of the RED enclosed area as possible to make seeing the Item type information easier to read. If you place the cursor

over the photo, you will see a box similar to the above RED enclosed box and its original dimensions, in this case 3648 x 2736 pixels. As you can see The camera was set for taking higher resolution photos then can be uploaded to the forum, the TRVN software limits the photo size to 1024 x 1024 pixels and 640 MB of information.

The next photo shows the pop up box after a photo has been selected by ONE click of the mouse's RIGHT button.

| ***************   | 1111 |                           |                      |
|-------------------|------|---------------------------|----------------------|
|                   |      |                           |                      |
| GG and Audrey -   | 20   | Preview                   | ien d                |
|                   | C    | Set as desktop background | GG and Audrey - Copy |
|                   |      | Edit                      |                      |
|                   |      | Print.                    |                      |
|                   |      | Rotate clockwise          |                      |
| Option added by   | TH   | Rotate counterclockwise   |                      |
| re-sizer software | 0    | Resize pictures           |                      |
|                   |      | Open with                 |                      |
|                   |      | Share with                |                      |
|                   |      | Norton 360                |                      |
|                   |      | WD SmartWare Backup       |                      |
|                   |      | Restore previous versions |                      |
|                   |      | Send to +                 |                      |
|                   |      | Send To Remote Computer   |                      |
|                   |      | Cut                       | 111111111111111      |
|                   |      | Сору                      | 1 11111111111111     |
|                   |      | Create shortcut           | 1 1111111111         |
|                   |      | Delete                    | 1 11111111111        |
|                   |      | Rename                    | 1 1711211211         |
|                   |      | Properties                |                      |

I enclosed the pop up box with a RED line. After downloading and installing the photo resizer software on a Windows 7 computer, the line "Resize pictures" as shown inside the GREEN box will appear, Click on "Resize pictures".

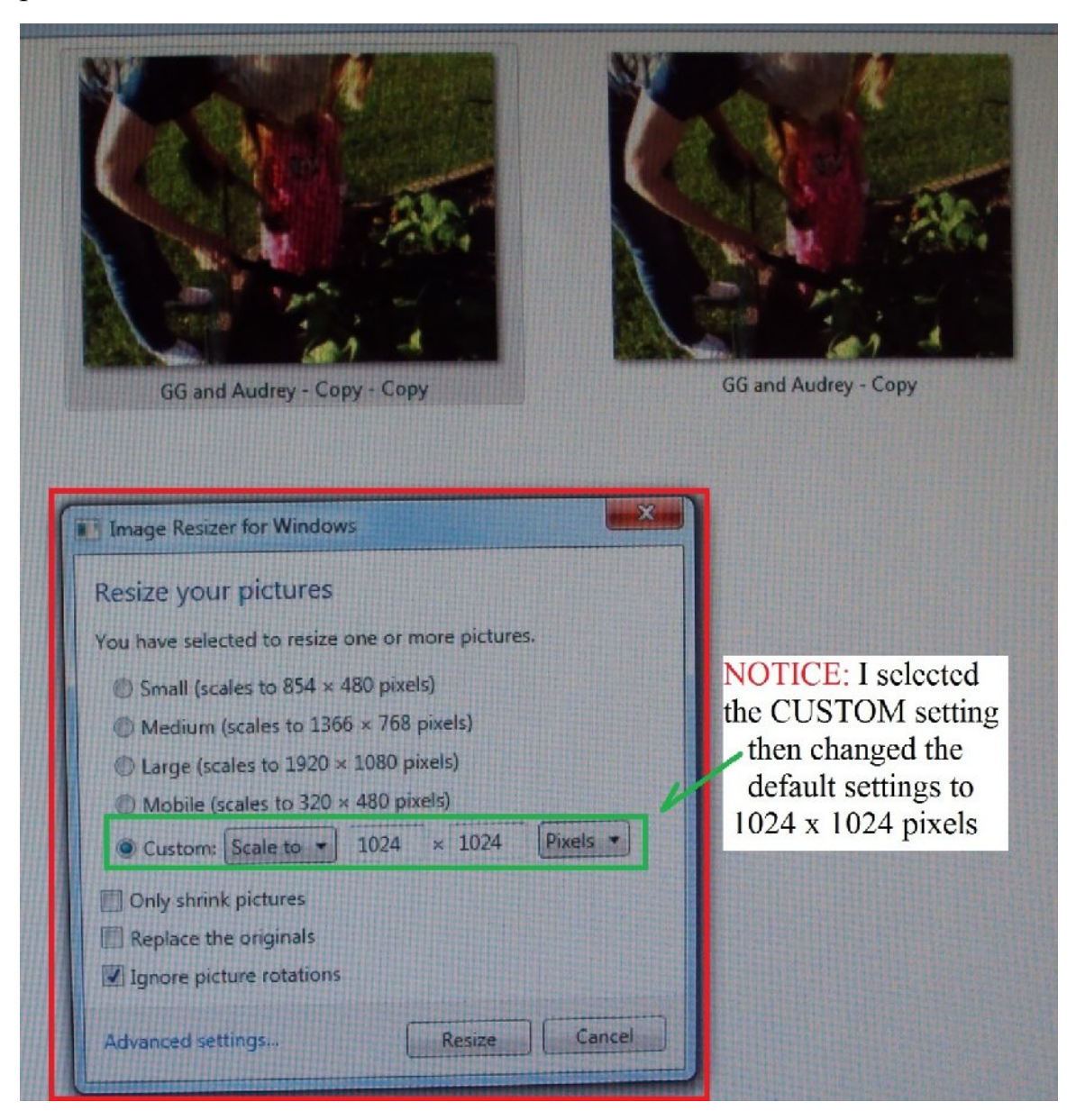

After clicking on "Resize pictures" the above window will open. I again enclosed the window in RED. Notice the **Custom** line with the radio button has been SELECTED the" **scale to**" setting was not changed that selection was left alone (no change), the default pixel size was changed to 1024 x 1024, then the "**Pixels**" window was not changed, the other three or four possible selections under Pixels were ignored. After the above parameters had been selected, the mouse was used to position the cursor over the "**Resize**" button, Click on the "**Resize**" button. A few seconds later the following photo will appear with the photo's name changed to ADD the word **Custom** to the photo's original name, as seen in the following photo.

I usually modify the name on a resized photo to depict the (Custom) modification to the photo with a name similar to GG and Audrey (L).

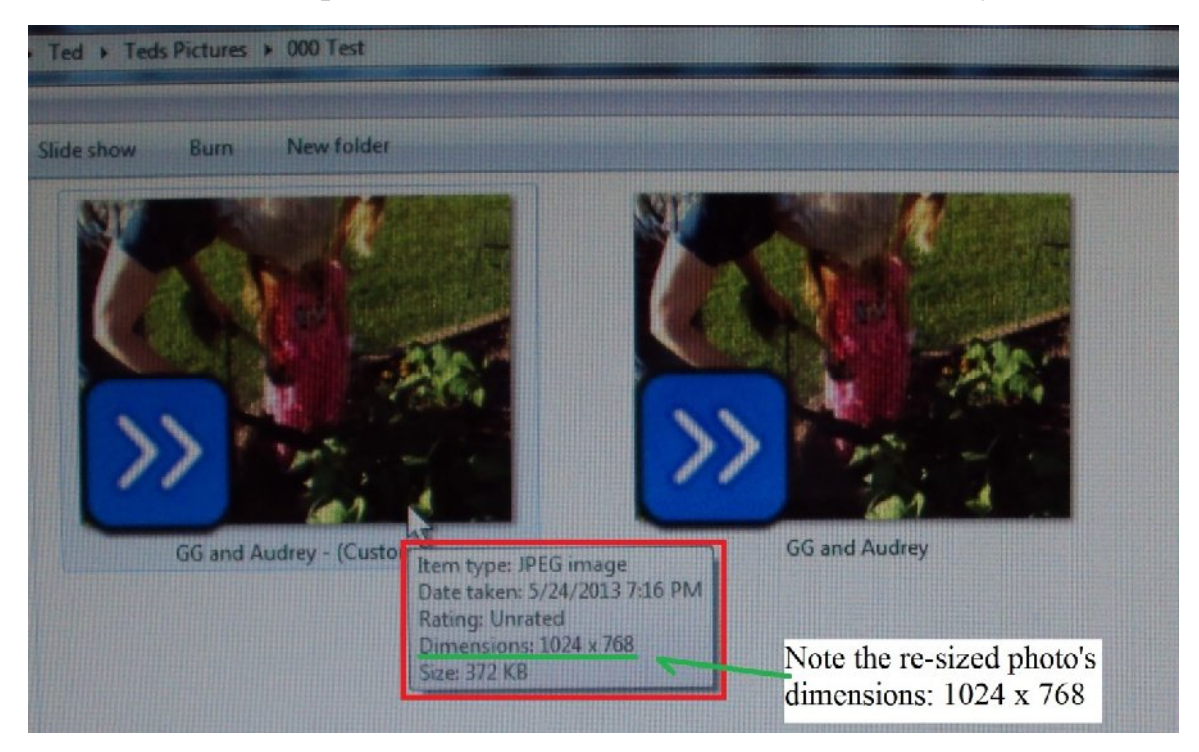

As seen above after the resizing has occurred, hovering the cursor over the photo displays a window with the above information, Dimensions:  $1024 \times 768$ , why does it state those dimensions and not the  $1024 \times 1024$  pixel dimensions I customized the resizer to? The resizer will keep the photo in proportion which is usually  $1024 \times 768$  OR  $768 \times 1024$  pixels depending on if the photo is shown in Portrait mode or Landscape mode.

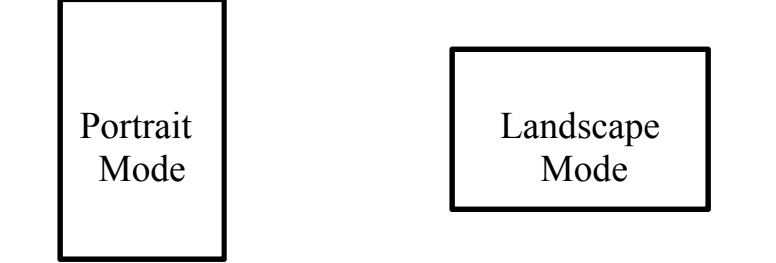

Enjoy resizing photos for Uploading or creating a new TRVN Avatar.